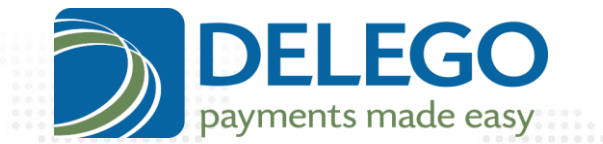

# External CardEntry in SAP ECC

# Implementation Manual

Revision 1.5.1

This document contains information proprietary to, and is the property of, Delego Software Inc. ("Delego") The recipient of this document, by its retention and use, agrees to hold this document and its contents in confidence. This document shall not be transferred or communicated to any third party, without the prior written consent of Delego, in whole or part, by any means. This document or any other applicable documents provided by Delego shall be returned to Delego upon request. This Proprietary Information Notice is an integral part of this document and shall not be removed or altered.

©2014 Delego Software Inc.

931 COMMISSIONERS ROAD EAST SUITE 200 LONDON, ONTARIO, CANADA N5Z 3H9 P: 1-855-407-1198 | E: INFO@DELEGO.CA | W: WWW.DELEGOSOFTWARE.COM

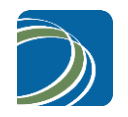

# Table of Contents

| 1 G   | eneral                               |    |
|-------|--------------------------------------|----|
| 1.1   | Preliminary                          | 3  |
| 1.2   | About This Manual                    | 3  |
| 1.3   | How External Credit Card Entry Works | 3  |
| 2 In  | nplementation                        | 6  |
| 2.1   | Transports                           | 6  |
| 2.2   | Fundamental Program Elements         | 6  |
| 2.3   | Screen Independent Elements          | 8  |
| 2.4   | Sales Order Overview Screens         | 23 |
| 2.5   | Payment Card Tab                     |    |
| 2.6   | Customer Master                      |    |
| Notic | ces                                  |    |
|       |                                      |    |

"We believe transactions should be simple, technology should be seamless and security should not be stressful."

2

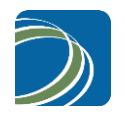

# 1 General

### 1.1 Preliminary

Some merchants do not wish to enter credit card data into the SAP ECC systems. This manual describes the changes needed to implement a separate button on the sales order entry screen that will call a web page for the entry of the credit card number.

# 1.2 About This Manual

The information in this manual is intended to provide the necessary information to implement the ability for users to enter credit card details on a separate web page and have this information integrate with the SAP ECC system. This function is only available for order entry in ECC 6.0 Earlier SAP ERP versions are not supported nor is the CRM system.

Delego Software, Inc. assumes that the user of this manual is adept with configuring the ECC product. The changes necessary to implement this functionality are, in part, delivered with transports that are imported to the system. Other parts must be added manually as described.

# 1.3 How External Credit Card Entry Works

Delego Software has developed External Credit Card Entry to allow credit card data to be securely entered on a data entry form that is external and separate from SAP.

External Card Entry is a lightweight web application. The web application is accessed via a web browser. Installation and management of the Card Entry web application is described in the guide *Delego Card Entry*.

The web page called by this application allows the user to enter the following details card details:

- a) Credit card number
- b) Expiry Date
- c) Cardholder Name
- d) CVV value
- e) Card Type
- f) Billing Address

The web page can also be configured to integrate with keyboard wedges to be used for card swipe.

The credit card primary account number is secured via DelegoSecure as either an encrypted string or a token. For more information about DelegoSecure, see the guide *DelegoSecure*.

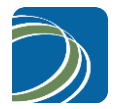

The secured card number along with the other card data is posted to SAP and is then used to populate the payment data entry fields on the SAP screen.

External Card Entry, along with other Delego components like External Card Validation, provides the means to effectively and efficiently remove sensitive card holder data from SAP.

The annotated diagram on the next page presents a step by step description of the External Card Entry process from SAP screen to DelegoSecure and back to SAP screen.

4

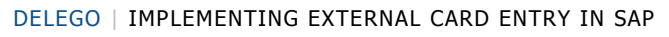

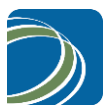

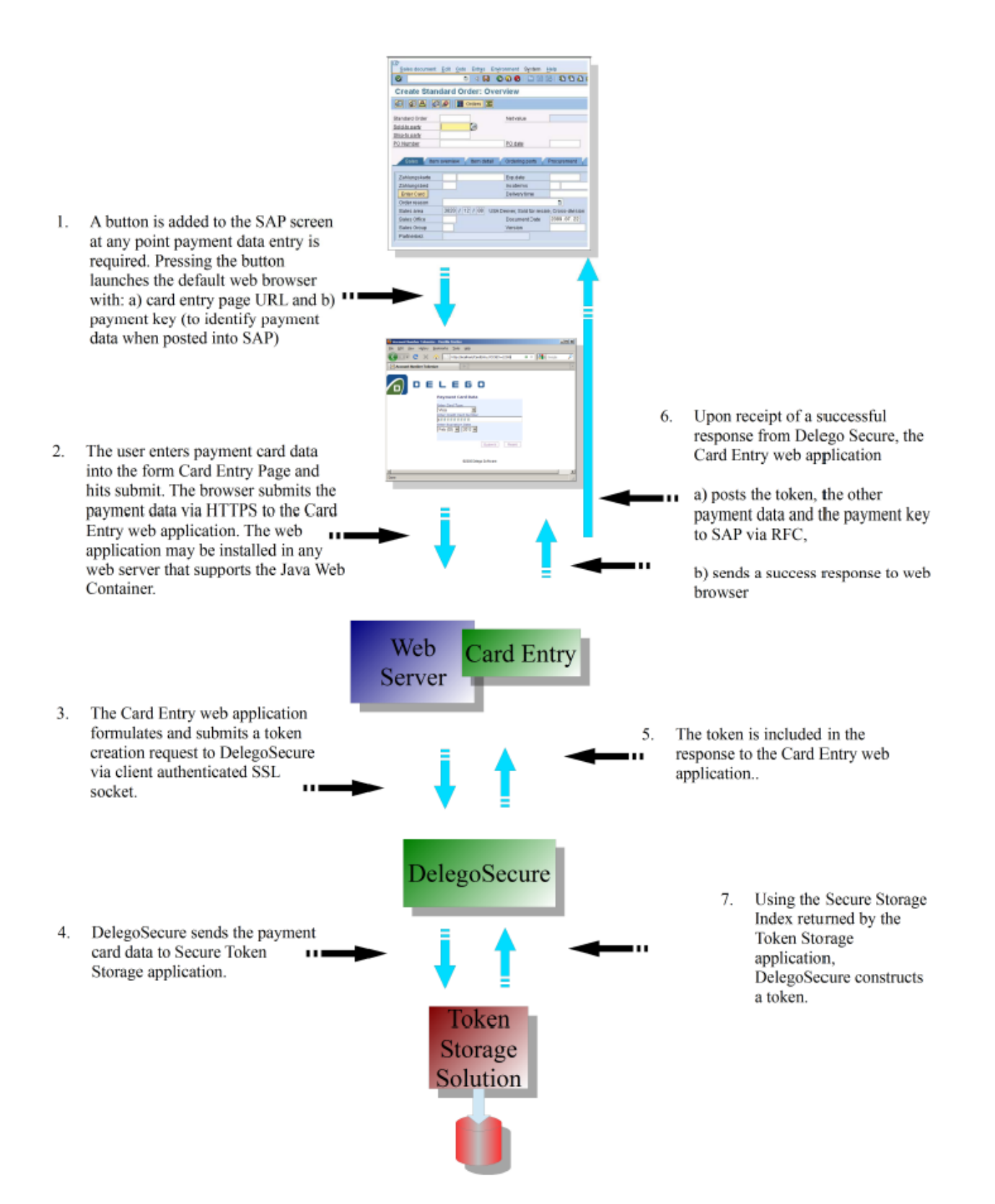

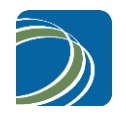

# 2 Implementation

There are two approaches to implementing external card entry in your SAP system. You can use the transports provided by Delego Software to directly import the various structure extensions, function modules and screen changes. If you have made local changes to any of the effected screens or would like more control over the changes follow the instructions described in this manual.

# 2.1 Transports

Delego Software has created transports to assist in implementing external card entry in SAP ECC systems. The transports deliver all of the code outlined in this manual except the changes in the sections with the warning: entitled: *Manual Operation – Not Delivered with Transports* 

See the Delego Transports guide for more information on importing transports from Delego.

### 2.2 Fundamental Program Elements

#### 2.2.1 /DELEGO/ Namespace

If the /DELEGO/ namespace has not already been created, use transaction SE03 to create the namespace /DELEGO/.

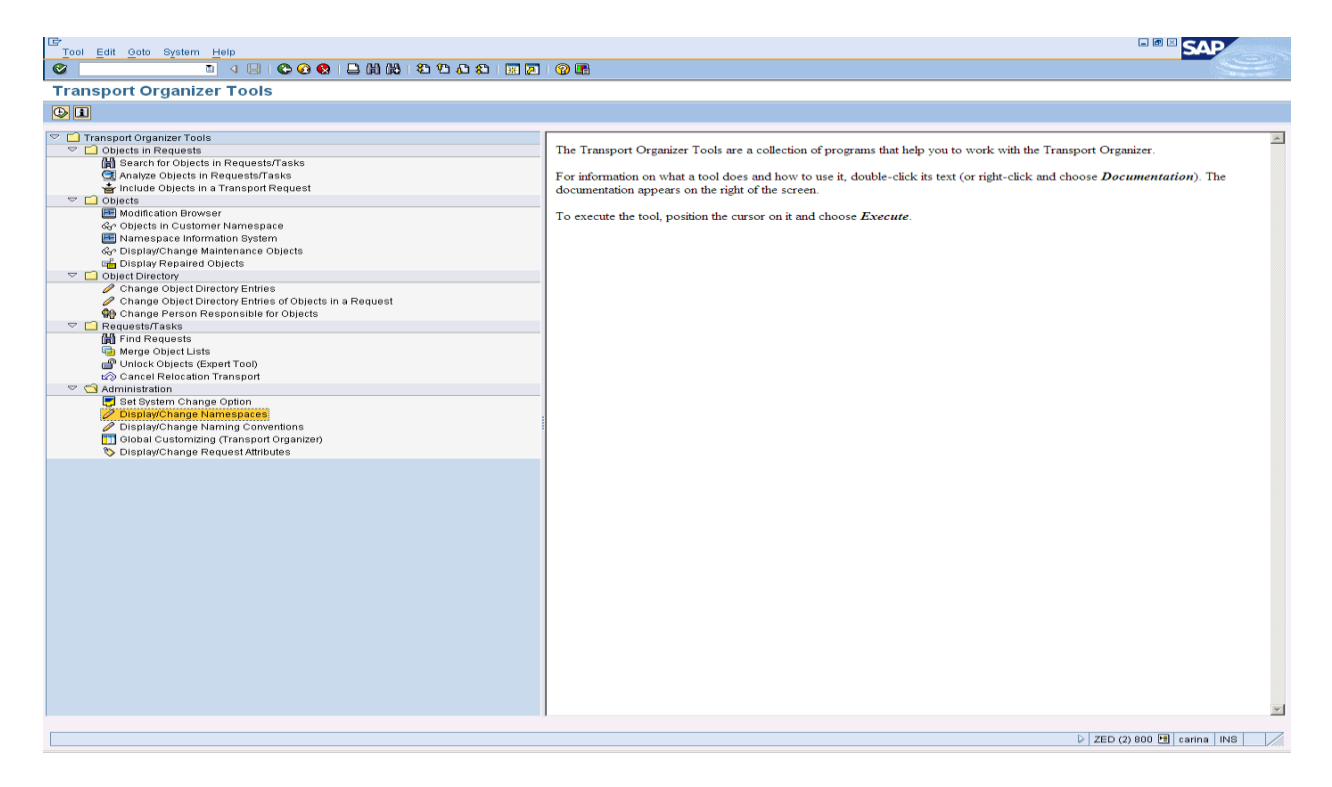

#### 2.2.2 Package /DELEGO/EXTERNAL

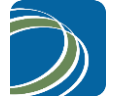

Use the Package Builder to create the package /DELEGO/EXTERNAL.

| 🖻 Package Builder: Create Package |                        |  |
|-----------------------------------|------------------------|--|
| Package                           | /DELEGO/EXTERNAL       |  |
| Short Description                 | External Data Entry    |  |
| Appl. component                   | ca                     |  |
| Software Component                | home                   |  |
| Transport Layer                   | ZR47 🕝                 |  |
| Package Type                      | Not a Main Package 🛛 📓 |  |
|                                   |                        |  |

#### 2.2.3 Messages

Add two messages (49 and 50) to the message class /DELEGO/DELEGO.

For message 50, enter the short text "Error entering credit card details on website. No card has been entered.". For message 49, enter the short text "Waiting for credit entry on website. Hit enter when done." And enter further help text, remove the Self-explanatory mark and enter these details.

&CAUSE&

After the card entry button is pushed, a website is called. The system waits until the credit card number has been entered on the website screen.

&SYSTEM\_RESPONSE& Waits until further entry. &WHAT\_TO\_DO& Hit the enter key when the credit card details have been saved. &SYS\_ADMIN&

#### 2.2.4 Function Group /DELEGO/EXTERNAL

Using SE80 define a new function group /DELEGO/EXTERNAL as a member of the package /DELEGO/EXTERNAL.

| 🖻 Create Function Group      |                                                   | $\boxtimes$ |
|------------------------------|---------------------------------------------------|-------------|
| Function group<br>Short text | /delego/external<br>Integrate external data entry |             |
| Person Responsible           | DELEGO                                            |             |
|                              |                                                   |             |
| 🖌 Save 🗶                     |                                                   |             |

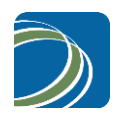

# 2.3 Screen Independent Elements

#### 2.3.1 Data Table / DELEGO/CCEXT

Using transaction SE11, create a user table /DELEGO/CCEXT. Assign it to the package /DELEGO/EXTERNAL. The table should have these settings

Short Text: Delego: External Credit Cards

Delivery Class: L

#### Data Browser/Table View Maint.: Display/Maintenance Allowed

The structure of the table is:

| Field    | Кеу | Initial Values | Data Element |
|----------|-----|----------------|--------------|
| MANDT    | Х   | Х              | MANDT        |
| CCKEY    | Х   | Х              | CHAR20       |
| CCINS    |     |                | CCINS        |
| CCNUM    |     |                | CCNUM        |
| CCNAME   |     |                | CCNAME       |
| CCFOL    |     |                | CCFOL        |
| CVVAL    |     |                | CVVAL        |
| CVVST    |     |                | CVVST        |
| DATBI    |     |                | DATBI        |
| DATAB    |     |                | DATAB        |
| TRACK1   |     |                | CHAR80       |
| TRACK2   |     |                | CHAR80       |
| .INCLUDE |     |                | CCADDRESS    |
| CDATE    |     |                | CRDATE       |
| CTIME    |     |                | CRTIME       |

8

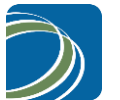

#### 2.3.2 Data Table /DELEGO/CE\_URL

Using transaction SE11, create a user table /DELEGO/CE\_URL. Assign it to the package /DELEGO/EXTERNAL. The table should have these settings

Short Text: DelegoCardEntry: URL master data table

Delivery Class: A

#### Data Browser/Table View Maint.: Display/Maintenance Allowed

The structure of the table is:

| Field | Key | Initial Values | Data Element |
|-------|-----|----------------|--------------|
| MANDT | Х   | Х              | MANDT        |
| SYSID | Х   | Х              | SYSYSID      |
| URL1  |     |                | URL          |
| URL2  |     |                | URL          |
| URL3  |     |                | URL          |

#### 2.3.3 Populate Table /DELEGO/CE\_URL

#### Manual Operation – Not Delivered with Transports

Using transaction SM31, populate the table for each of the instances of SAP that will used DelegoCardEntry (aka. DelegoCE). The System id, SYSID, is the instance system id. Place in the field URL1 the URL of the DelegoCE system. If the URL1 field has not sufficient space, then continue the URL in field URL2 and URL3. The fields URL1, URL2 and URL3 are concatenated when the final URL is built.

#### 2.3.4 Function Module /DELEGO/CC\_GET\_EXT

Using transaction SE80, create a function module called /DELEGO/CC\_GET\_EXT in the function group /DELEGO/EXTERNAL within the package /DELEGO/EXTERNAL

Exports

| Field   | Type Spec. | Associated Type | Pass Value |
|---------|------------|-----------------|------------|
| X_CCEXT | TYPE       | /DELEGO/CCEXT   | Х          |

Imports None

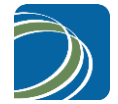

#### Changing

None

#### **Tables**

None

#### **Exceptions**

NUMBER\_ERROR Number Error ERROR\_REGISTRATION Registration Error

#### **Source Code**

```
FUNCTION /DELEGO/CC GET CCEXT.
*"_____
                          _____
*"*"Local Interface:
*" EXPORTING
* "
   VALUE(X CCEXT) TYPE /DELEGO/CCEXT
*" EXCEPTIONS
*" NUMBER_ERROR
*" ERROR_REGISTRATION
*"_____
                             _____
 constants: gc_refid object TYPE nrobj
                                                   VALUE '/DELEGO/CC'.
 data: x_cckey type /delego/ccext-cckey,
       ls_o2pagename type o2pagename,
       ce_url TYPE /delego/ce_url,
lv_url_bsp TYPE string,
       lv_url_bsp_c TYPE text2048,
                   TYPE ttzdata-timestamp.
       xutc
                    /DELEGO/ES_EXTERNAL_ENTRY DATA SPOTS /DELEGO/EXTERNAL STATIC .
ENHANCEMENT-SECTION
 data: gc_url type text2048 value 'https://carina.delego.ca:8080/CardEntryZED/'.
 data: gc_skey type char64
                            value
'OAKCDHVIAICUFUEWO77629756KDNVH8UEHGJAUGTGI8ERI63YRHFJU326IJYTEDT'.
END-ENHANCEMENT-SECTION.
ENHANCEMENT-SECTION
                     /DELEGO/ES EXTERNAL ENTRY SPOTS /DELEGO/EXTERNAL.
* create an implementation of this enhancement to change the value of the URL as
* needed.
 if sy-sysid = 'ZED'.
   gc url = 'https://carina.delego.ca:8080/CardEntryZED/'.
 elseif sy-sysid = 'ZEQ'.
    gc url = 'http://hercules.delego.ca/CardEntry/'.
    gc url = 'http://10.1.1.101:8080/CardEntryZEQ/'.
 elseif sy-sysid = 'ZET'.
   gc url = 'http://draco.delego.ca/CardEntry/'.
 endif.
END-ENHANCEMENT-SECTION.
*$*$-Start: /DELEGO/ES EXTERNAL ENTRY------
---$*$*
ENHANCEMENT 2 /DELEGO/IM CHANGE ADDRESS DATA. "active version
* create an implementation of this enhancement to change the value of the URL as
```

10

#### DELEGO | IMPLEMENTING EXTERNAL CARD ENTRY IN SAP

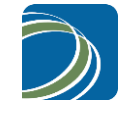

```
* needed.
 if sy-sysid = 'ZED'.
    gc url = 'https://carina.delego.ca:8443/CardEntryZED/'.
   gc url = 'http://carina.delego.ca:8080/CardEntryZED/'.
 elseif sy-sysid = 'ZEQ'.
   gc url = 'http://10.1.1.101/CardEntryZEQ/'.
 elseif sy-sysid = 'ZET'.
   gc url = 'http://draco.delego.ca/CardEntry/'.
 endif.
ENDENHANCEMENT.
*$*$-End: /DELEGO/ES EXTERNAL ENTRY------
---$*$*
* fetch the reference number used to communicate with the web page
 CALL FUNCTION 'NUMBER GET NEXT'
   EXPORTING
     nr range nr
                            = '01'
     nr_____
object
                          = gc_refid_object
                           = '1'
     quantity
   IMPORTING
                           = x_cckey
     number
   EXCEPTIONS
     interval_not found = 1
     number range not intern = 2
     object_not_found = 3
                           = 4
     quantity_is_0
     quantity_is_not_1 = 5
interval_overflow = 6
buffer_overflow = 7
     OTHERS
                            = 8.
  IF sy-subrc NE 0.
   RAISE number error.
 ENDIF.
* Get a UTC timestamp
 CALL FUNCTION 'TZ_UTC_SYSTEMCLOCK'
   UTC_DATE
UTC_TIME
  IMPORTING
*
                        =
*
                       =
    UTC TIMESTAMP = xutc.
* Create the hash of the secret key and the utc timestamp
data: keystring type string,
     xskey type hash160.
 concatenate
   gc skey
   xutc
   into keystring.
 CALL FUNCTION 'CALCULATE HASH FOR CHAR'
   EXPORTING
*
    ALG
                        = 'SHA1'
    DATA
                        = keystring
     LENGTH
                        = 0
  IMPORTING
                       = xskey
   HASH
    HASHLEN
*
                        =
*
    HASHX
                         =
```

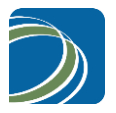

```
HASHXLEN
*
                          =
  EXCEPTIONS
                         = 1
    UNKNOWN ALG
    PARAM_ERROR
                        = 2
    INTERNAL_ERROR = 3
                         = 4.
    OTHERS
 IF SY-SUBRC <> 0.
* MESSAGE ID SY-MSGID TYPE SY-MSGTY NUMBER SY-MSGNO
*
         WITH SY-MSGV1 SY-MSGV2 SY-MSGV3 SY-MSGV4.
 ENDIF.
 clear lv_url_bsp_c.
* use the database entry before the coded entry
 select single * from /delego/ce_url into ce_url where sysid = sy-sysid.
 if sy-subrc = 0.
   concatenate ce_url-url1
               ce url-url2
               ce url-url3
               into lv_url_bsp_c.
 else.
   MOVE gc_url TO lv_url_bsp_c.
 endif.
 CONCATENATE
    lv_url_bsp_c
    '?MANDT='
    sy-mandt
     '&CCKEY='
    x cckey
    '&sec1='
    xutc
    '&sec2='
    xskey
    INTO lv_url_bsp_c.
 CALL FUNCTION 'CALL BROWSER'
  EXPORTING
                                = lv_url_bsp c
    URL
    WINDOW_NAME
                                = 'Delego External Card Entry'
                                = 'X'
    NEW WINDOW
   BROWSER_TYPE
CONTEXTSTRING
*
                                  =
*
  EXCEPTIONS
    XCEPTIONSFRONTEND_NOT_SUPPORTED= 1FRONTEND_EDPOR= 2
    FRONTEND_ROT_SOLLEN
FRONTEND_ERROR
PROG_NOT_FOUND
                                = 3
    NO BATCH
                                = 4
    UNSPECIFIED ERROR
                                = 5
    OTHERS
                                 = 6.
 IF sy-subrc NE 0.
   RAISE error registration.
 ENDIF.
 MESSAGE 1049(/DELEGO/MESSAGES).
* retrieve the data from the data tables
```

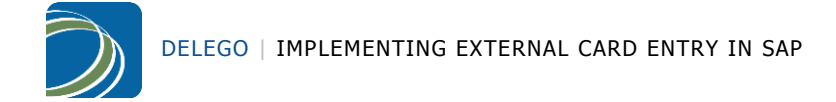

```
select single * from /delego/ccext into x_ccext where cckey = x_cckey.
if sy-subrc <> 0.
    message w050(/DELEGO/MESSAGES).
else.
    delete from /delego/ccext where cckey = x_cckey.
endif.
```

ENDFUNCTION.

#### 2.3.5 Changing the Reference to URL (Superseded by table /DELEGO/CE\_URL)

Manual Operation – Not Delivered with Transports

Manually change the URL to match the location of the call to the web page for the data entry. To do so, create an implementation of the enhancement section /DELEGO/CC\_EXTERNAL\_ENTRY\_DATA and change the value of "gc\_url" to the appropriate value.

#### 2.3.6 Changing the Security Key

#### Manual Operation – Not Delivered with Transports

Manually change the value of the security key, gc\_skey. To do so, create an implementation of the enhancement spot /DELEGO/ES\_EXTERNAL\_ENTRY\_DATA and change the value of "gc\_skey". The value must be an alphanumeric string that is 64 character long. No special characters or blanks are permitted. This key must match the key in the configuration file for DelegoCardEntry.

#### 2.3.7 Include /DELEGO/CC\_EXTERNAL\_ENTRY

Using transaction SE80, create an include called /DELEGO/CC\_EXTERNAL\_ENTRY as part of the package /DELEGO/EXTERNAL. Insert the following code:

| *&                                                                                                    | * |
|----------------------------------------------------------------------------------------------------|---|
| *& Include /DELEGO/CC_EXTERNAL_ENTRY<br>*&                                                                                                    | * |
| *& Call at SAPMV45A via screen sequence control *&                                                                                                    | * |
| *&*                                                                                                    |   |
| * Form /DELEGO/CC_EXTERNAL_GET<br>*&*                                                                                                    |   |
| * Credit card entry via external web page                                                                                                    |   |
| FORM /DELEGO/CC_EXTERNAL_GET.<br>tables: /delego/ccext.<br>constants: gc_refid_object TYPE nrobj VALUE '/DELEGO/CC'.<br>data: x_ccext type /delego/ccext,<br>x_cckey type /delego/ccext-cckey,<br>ls_o2pagename type o2pagename,<br>lv_url_bsp TYPE string, |   |

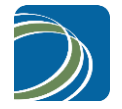

lv\_url\_bsp\_c TYPE text2048.

ENHANCEMENT-SECTION /DELEGO/ES\_EXTERNAL\_ENTRY\_DATA SPOTS /DELEGO/ES\_EXTERNAL\_ENTRY STATIC .

data: gc\_url type text2048 value 'http://carina.delego.ca:8080/CardEntry/'.

END-ENHANCEMENT-SECTION.

ENHANCEMENT-SECTION /DELEGO/ES\_EXTERNAL\_ENTRY SPOTS /DELEGO/ES\_EXTERNAL\_ENTRY. \* create an implementation of this enhancement to change the value of the URL as \* needed.

END-ENHANCEMENT-SECTION.

```
* fetch the reference number used to communicate with the web page
CALL FUNCTION 'NUMBER_GET_NEXT'
EXPORTING
nr_range_nr = '01'
object = gc_refid_object
quantity = '1'
IMPORTING
number = x_cckey
EXCEPTIONS
interval_not_found = 1
number_range_not_intern = 2
object_not_found = 3
quantity_is_0 = 4
quantity_is_not_1 = 5
interval_overflow = 6
buffer_overflow = 7
OTHERS = 8.
IF sy-subrc NE 0.
RAISE number_error.
ENDIF.
MOVE gc_url TO lv_url_bsp_c.
CONCATENATE
lv_url_bsp_c
'?MANDT='
sy-mandt
'&CCKEY='
x_cckey
INTO lv_url_bsp_c.
CALL FUNCTION 'CALL_BROWSER'
EXPORTING
URL = lv_url_bsp_c
WINDOW_NAME = 'Delego External Card Entry'
NEW_WINDOW = 'X'
* BROWSER TYPE =
* CONTEXTSTRING =
EXCEPTIONS
FRONTEND_NOT_SUPPORTED = 1
FRONTEND\_ERROR = 2
```

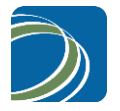

```
PROG NOT FOUND = 3
NO BATCH = 4
UNSPECIFIED_ERROR = 5
OTHERS = 6.
IF sy-subrc NE 0.
RAISE error_registration.
ENDIF.
MESSAGE I049(/DELEGO/MESSAGES).
* retrieve the data from the data tables
select single * from /delego/ccext into x_ccext where cckey = x_cckey.
if sy-subrc <> 0.
message w050(/DELEGO/MESSAGES).
clear ccdata-ccnum.
else.
move-corresponding x_ccext to ccdata.
delete from /delego/ccext where cckey = x_cckey.
ENHANCEMENT-SECTION /DELEGO/ES_EXTERNAL_ENTRY1 SPOTS /DELEGO/ES_EXTERNAL_ENTRY.
* add any additional fields that may be customer specific
* move: x_ccext-track1 to ccdata-zztrack1,
* x_ccext-track2 to ccdata-zztrack2.
END-ENHANCEMENT-SECTION.
*$*$-Start: /DELEGO/ES_EXTERNAL_ENTRY1-------
---$*$*
ENHANCEMENT 5 /DELEGO/MV45AF0Z. "active version
* add any additional fields that may be customer specific
move-corresponding x_ccext to ccard_cvv.
move: x_ccext-track1 to ccdata-zztrack1,
x_ccext-track2 to ccdata-zztrack2.
ENDENHANCEMENT.
-$*$*
endif.
* Kartendaten sichern
PERFORM zahlungskarten_bearbeiten.
```

\* Absicherungsform wird gesetzt PERFORM vbak\_bearbeiten IN PROGRAM sapfv45k.

ENDFORM. "/DELEGO/CC\_EXTERNAL\_GET

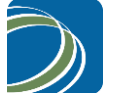

#### 2.3.8 Include /DELEGO/CC\_FPLTC\_ADD

```
Using transaction SE80, create the include /DELEGO/CC_FPLTC_ADD in the package /DELEGO/EXTERNAL.
```

```
*&-----
                                             *& Include /DELEGO/CC_FPLTC_ADD
*&-----
                   *****
FORM /DELEGO/CC_FPLTC_ADD.
 data: x_ccext type /delego/ccext.
 clear xfplt.
 clear fpltc.
 clear fplt-fpltr.
* call the web page to collect the credit card details
 CALL FUNCTION '/DELEGO/CC_GET_CCEXT'
  IMPORTING
    X_CCEXT
                          = x_ccext
  EXCEPTIONS
    NUMBER_ERROR
                           = 1
    ERROR_REGISTRATION
                           = 2
    OTHERS
                           = 3.
* tell the user something failed if it did.
 if sy-subrc <> 0.
   message w050(/DELEGO/MESSAGES).
   exit.
 endif.
 move-corresponding x_ccext to fpltc.
* export the address data to memory to be retrieved by the calling program
 export x_ccext to memory id '/DELEGO/CCEXT'.
ENHANCEMENT-SECTION
                      /DELEGO/ES_EXTERNAL_ENTRY1_SPOTS /DELEGO/ES_SAPLV60F.
* add any additional fields that may be customer specific
    move: x_ccext-track1 to fpltc-zztrack1,
          x_ccext-track2 to fpltc-zztrack2.
END-ENHANCEMENT-SECTION.
* insert the card information into the table and flag it as such
 FLG_XFPLT = 'I'.
 perform fplt_fuellen.
 perform CC_FPLT_FAKWR_PRUEFEN.
 perform fplt_bearbeiten.
 PERFORM CC_UNBEG.
 PERFORM CC_FPLT_TOTAL.
ENDFORM.
```

2.3.9 Include MV45AFZZ

#### Manual Operation – Not Delivered with Transports

Add a call to the include /DELEGO/CC\_EXTERNAL\_ENTRY to the bottom of the code section. The include has the necessary code to define the operation when the card entry button is pushed.

```
*eject
            *
* FORM USEREXIT_SAVE_DOCUMENT_PREPARE *
           ----*
* This userexit can be used for changes or checks, before a *
* document is saved. *
* If field T180-TRTYP contents 'H', the document will be *
* created, else it will be changed.
* This form is called at the beginning of form BELEG_SICHERN *
*_____*
FORM userexit_save_document_prepare.
ENDFORM. "USEREXIT_SAVE_DOCUMENT_PREPARE
*eject
*{ INSERT
include /DELEGO/CC_EXTERNAL_ENTRY.
*} INSERT
```

- 2.3.10 Create a new Number Range /DELEGO/CC
  - Use transaction SNRO to create the number range object /DELEGO/CC used to create credit card reference numbers.

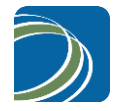

| 년<br>Number range object Edit Goto System Help |
|------------------------------------------------|
| 🖉 🔄 🔄 🕲 😫 🕄 🖓 🔛 🖓 🍪 🏷 🏠 🎘 🔛 🛞 🔛                |
| Number Range Object Maintenance                |
| Number ranges                                  |
|                                                |
|                                                |
| Object /DELEGO/CC                              |
|                                                |
|                                                |
|                                                |
|                                                |
|                                                |

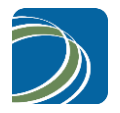

2) Define the number range as follows:

Short Text: Delego Number Range
Long Text: External Credit Card Number Range
Number Length Domain: Char16
Warning %: 5
Main Memory Buffering: X
No. of Numbers in Buffer: 0

| Number Range (         | Object <u>E</u> dit <u>G</u> ote | System Help                         |         |
|------------------------|----------------------------------|-------------------------------------|---------|
| Ø                      |                                  | 📙 🕒 🚱 🚱 🗋 🛱 🛗 🏷 🏵 🖓 🔛 🖉             | ]   🔞 [ |
| Number Ra              | nge Object:                      | Create                              |         |
|                        |                                  |                                     |         |
| Object                 | /DELEGO/CC N                     | umber range object has no intervals |         |
| Short text             | Delego Number F                  | ange                                |         |
| Long text              | External Credit Ca               | rd Number Retrieval                 |         |
| Interval characteris   | tics                             |                                     |         |
| Subobject data ele     | ment                             |                                     |         |
| To-year flag           |                                  |                                     |         |
| Number length do       | main                             | char16                              |         |
| No interval rolling    |                                  |                                     |         |
|                        |                                  |                                     |         |
| Customizing specif     | fications                        |                                     |         |
| Number range trar      | nsaction                         |                                     |         |
| Warning %              |                                  | 5                                   |         |
| Main memory buffe      | ering                            | No. of numbers in buffer 0          |         |
|                        |                                  |                                     |         |
| Group specification    |                                  |                                     |         |
| Group table            |                                  | Maintain text                       |         |
| Subobject field in g   | group table                      |                                     |         |
| Fld NoRangeElen        | nent                             | Delete group ref.                   |         |
| Fields int./ext. no.ra | ange no.                         |                                     |         |
| Fld. NoRangeNo         |                                  |                                     |         |
| Diapley element to     |                                  |                                     |         |

3) Save and assign this number range to the package /DELEGO/EXTERNAL.

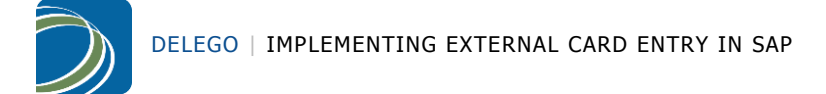

| 📴 Create Object Directory Entry      | ⊠ ∕                |
|--------------------------------------|--------------------|
| Object R3TR NROB /DELE               | G0/CC              |
| Attributes                           |                    |
| Package                              | /DELEGO/EXTERNAL @ |
| Person Responsible                   | RMCCAMMON          |
| Original System<br>Original language | <u>ZED</u>         |
| 📙 Local Object 🧟 Lock C              | verview 🗵 🗙        |

#### 2.3.11 Define the Number Range

Manual Operation – Not Delivered with Transports

 Using transaction SNRO enter /DELEGO/CC for the number range object and select the NUMBER RANGES button. Number range intervals should not be transported and, therefore, must be entered in every client of every ECC instance.

| 년<br>Number range object Edit Goto Interval System Help |
|---------------------------------------------------------|
|                                                         |
| External Credit Card Number Retrieval                   |
|                                                         |
|                                                         |
| δ <sub>6</sub> Prevals                                  |
| 🦉 Intervals                                             |
|                                                         |
|                                                         |
|                                                         |
|                                                         |
|                                                         |

2) Change the intervals:

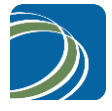

| I ⊂ Number range object E | dit Goto Interval Syste | m Help         |                 |  |
|---------------------------|-------------------------|----------------|-----------------|--|
| Ø                         | 🗈 🛛 📙 🕒 🙆               |                | ) 🕄   🛒 🛃   🔞 📑 |  |
| Maintain Numbe            | r Range Intervals       | s              |                 |  |
| 🛃 Interval                |                         |                |                 |  |
| NR Object Dele            | ego Number Range        |                |                 |  |
| Intervals                 |                         |                |                 |  |
| No.  From number          | To number               | Current number |                 |  |
|                           |                         | Entry          | 0 /_0           |  |

3) Add the interval 01 with the range 10000000000000 to 999999999999999999

| 🔄 Insert Interval      |                    |                     | ×     |
|------------------------|--------------------|---------------------|-------|
|                        |                    |                     |       |
| New Interval           |                    |                     |       |
| No From number         | To number          | Current number      | Ext 🛅 |
| 01 1000000000000000    | 999999999999999999 | 0                   |       |
|                        |                    |                     |       |
|                        |                    |                     |       |
|                        |                    |                     |       |
| Existing Number Ranges |                    |                     |       |
| No From number         | To number          | Number Range Status | Ext   |
|                        |                    |                     |       |
|                        |                    |                     |       |
|                        |                    |                     |       |
|                        |                    |                     |       |
|                        |                    |                     |       |

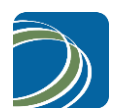

#### 2.3.12 Function Module /DELEGO/CC\_INSERT\_EXT\_NUMBER

Using transaction SE80, create a new function module called /DELEGO/CC\_INSERT\_EXT\_NUMBER as a member of the Function Group /DELEGO/EXTERNAL. Enter the short text, "Insert external number to table".

Match the data on the screen shots to the data use to create the function module.

Attributes:

Remote-Enabled Module: Selected

|                                                                                                    | 1 🖧   🏝 🏝 🕰   🕱                                                                                                    |                          |                                                                                                    |                                                                                                    |  |
|----------------------------------------------------------------------------------------------------|----------------------------------------------------------------------------------------------------|--------------------------|----------------------------------------------------------------------------------------------------|----------------------------------------------------------------------------------------------------|--|
|                                                                                                    |                                                                                                    | 2 🛛 🕲 📲                  |                                                                                                    |                                                                                                    |  |
| Function Builder: Display /DELEGO/CC_                                                                                                    | INSERT_EXT_N                                                                                                    | IMBER                    |                                                                                                    |                                                                                                    |  |
| 🗲 🚽 🕅 🕄 🖻 🔞 🚰 🚰 🛱 🗸 🖾 🧮 🔛 🖬 😨 🔍 Pattern Pretty Printer Function Module Documentation                                                                                                    |                                                                                                    |                          |                                                                                                    |                                                                                                    |  |
| MIME Repository                                                                                                    | Function module                                                                                                    | DELEGO/CC_INSERT_EXT     | I_NUMBER Active                                                                                                    |                                                                                                    |  |
| 📇 Repository Browser                                                                                                    | Attributes Import                                                                                                    | Export Changing          | Tables Exception                                                                                                    | ns 🚽 Source code                                                                                           |  |
| Tracepository Information System                                                                                                    |                                                                                                    |                          |                                                                                                    |                                                                                                    |  |
| Tag Browser                                                                                                    | Classification                                                                                                    |                          |                                                                                                    |                                                                                                    |  |
| 异 Transport Organizer                                                                                                    | Function Group                                                                                                    | /DELEGO/EXTERNAL         | Integrate externa                                                                                                    | al data entry                                                                                              |  |
| Test Repository                                                                                                    | Short Text                                                                                                    | Insert external number t | o table                                                                                                    |                                                                                                    |  |
| Package       ▼         DELEGO/EXTERNAL       ▼ &         Object Name       Descripti         ♥       IDELEGO/EXTERNAL       External Da         ♥       IDELEGO/EXTERNAL       External Da         ♥       IDELEGO/EXTERNAL       External Da         ♥       IDELEGO/EXTERNAL       Integrate ea         ♥       IDELEGO/EXTERNAL       Integrate ea         ♥       IDELEGO/EXTERNAL       Integrate ea         ♥       IDELEGO/EXTERNAL       Integrate ea         ♥       IDELEGO/EXTERNAL       Integrate ea         ♥       IDELEGO/EXTERNAL       Integrate ea         ♥       IDELEGO/EXTERNAL       Integrate ea         ♥       IDELEGO/EXTERNAL       Integrate ea         ♥       Includes       Integrate ea | Processing Type<br>Normal Function Modul<br>Remote-Enabled Modu<br>Update Module<br>Start immed.<br>Immediate Start, No<br>Start Delayed<br>Coll.run | e<br>e<br>Restart        | General Data<br>Person Responsible<br>Last Changed By<br>Changed on<br>Package<br>Program Name<br>INCLUDE Name<br>Original Language<br>Not released<br>Edit Lock<br>Global | RMCCAMMON<br>RMCCAMMON<br>2009.06.04<br>/DELEGO/EXTERNAL<br>/DELEGO/EXTERNAL<br>/DELEGO/LEXTERNALU01<br>EN |  |

#### Import

| Parameter Name | Associated Type | Optional | Pass Value |
|----------------|-----------------|----------|------------|
| I_CCEXT        | /DELEGO/CCEXT   |          | Х          |

#### Export

No export parameters.

#### Changing

No changing parameters.

#### Tables

No table parameters.

#### **Exceptions**

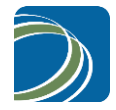

| Exception     | Short Text                     |  |
|---------------|--------------------------------|--|
| INSERT_FAILED | Insertion to data table failed |  |
| DUPLICATE_KEY | Key exists in data table       |  |

**Source Code** 

```
FUNCTION /DELEGO/CC_INSERT_EXT_NUMBER.
                                                           _ _ _ _ _ _ _ _ _ _ _ _ _ _ _
*"*"Local Interface:
*" IMPORTING
*" VALUE(I_CCEXT) TYPE /DELEGO/CCEXT
*" EXCEPTIONS
*" INSERT_FAILED
*" DUPLICATE_KEY
* " _ _ _ _ _ _ _ _
                        tables: /delego/ccext.
* check for existing entry
select single * from /delego/ccext client specified
where mandt = i_ccext-mandt
and cckey = i_ccext-cckey.
if sy-subrc = 0.
raise duplicate_key.
endif.
* save the creation date and time.
move: sy-datum to i_ccext-cdate,
sy-uzeit to i_ccext-ctime.
* insert new entry
insert /delego/ccext client specified from i_ccext.
if sy-subrc <> 0.
raise insert_failed.
endif.
ENDFUNCTION.
```

### 2.4 Sales Order Overview Screens

In the event that the customer does not wish to use the screens provided by Delego Software, then changes can be made to the ECC screens directly. Changes to the SAP-provided screens represent a core modification that are the responsibility of the customer. The customer can follow the same instructions provided above and make the necessary adjustments for the screen control.

#### 2.4.1 Standard Order Overview Sales Tab

Follow these steps to create a screen which will call the screen with the credit card entry button.

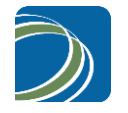

- 1) Copy screen SAPMV45A-4400 to create screen SAPMV45A-9400. Be sure to copy all elements of the screen.
- 2) Change the screen flow for the PBO of screen 9400 as directed below.

```
* Tabstrip Karte 4.0: Subscreen: Übersicht Verkauf Default
* PB0
PROCESS BEFORE OUTPUT.
* Aufruf der Funktionsbausteine zur Feldauswahl
MODULE FELDAUSWAHL.
CALL SUBSCREEN SUBSCREEN_TC
INCLUDING 'SAPMV45A' '4900'.
*{ REPLACE 1
*\ CALL SUBSCREEN HEADER_FRAME
*\ INCLUDING 'SAPMV45A' '4440'.
CALL SUBSCREEN HEADER_FRAME
INCLUDING 'SAPMV45A' '9440'.
*} REPLACE
* PAI
PROCESS AFTER INPUT.
```

#### 2.4.2 General Header Data Section

Follow these steps to create a new screen with the credit card entry button.

- 1) Copy screen SAPMV45A-4440 to create screen SAPMV45A-9440. Be sure to copy all elements of the screen.
- 2) Create a new push button. Locate the button immediately below the card number text field.

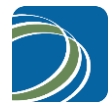

| 🛄 Scree                | n Pain          | ter   | ÷ (     |        |
|------------------------|-----------------|-------|---------|--------|
| El. type               | Pushbu          | itton |         | e      |
| Name                   | ZZDLO           | 90C   | СРВ     |        |
| Text                   | Enter_I         | Card  |         |        |
| Icon Name              |                 |       |         |        |
| Quick Info             |                 |       |         |        |
| Line                   | 14              |       | Def.Ler | ngt 10 |
| Column                 | 2               |       | Vis.Len | gtł 10 |
|                        |                 |       | Height  | 1      |
| Groups                 |                 |       | 037     |        |
| Switch                 |                 | 6     | Reactio | n D 👻  |
| FctCode                | ZDLO            | àO    | FetType |        |
| Context mer            | nu form         |       |         |        |
| ON_CTMEN               | 10 <sup>-</sup> |       |         |        |
| Attributes             |                 |       |         |        |
| Dict Program Display 🏓 |                 |       |         |        |
| Format CHAR            |                 |       |         |        |
| From dict. Modify      |                 |       |         |        |
| Conv. Exit             |                 |       |         |        |
| Searc                  | Search help     |       |         |        |
| Ref. field             |                 |       |         |        |
| Parameter ID           |                 |       |         |        |
| SET Parameter          |                 |       |         |        |
| Foreign key check      |                 |       |         |        |
| Upper/Lower Case       |                 |       |         |        |
|                        |                 |       |         |        |
|                        |                 |       |         |        |

Name: ZZDLGOCCPB Type: Pushbutton Text: Enter\_Card Visible length: 10 Height: 1 Line: 14 Column: 2 Defined Length: 10 FctCode: ZZDLGOCCPB FctType: blank Format: CHAR Group1: blank Group2: blank Group3: 037 Group4: blank

#### 2.4.3 Other Order Types

The user may also wish to have the card entry button on other screens as well. Listed below are possible screens that can be enhanced in the same way as was done for SAPMV45A-4440. Follow the same steps outlined in Section 5 for each of the desired screens listed in section 16.

#### 2.4.4 Order Header Payment Card Tab

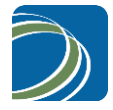

| 🚺 Screen I        | Painter: Attributes 📘 | . 🗆 🗙    |  |
|-------------------|-----------------------|----------|--|
| El. type          | Pushbutton            | ⊡        |  |
| Name              | ZZDELPBCC             |          |  |
| Text              | Enter_Card            |          |  |
| Icon Name         |                       |          |  |
| Tooltip           |                       |          |  |
| Line              | 30 Def.Lengt          | 10       |  |
| Column            | 104 Vis.Length        | 10       |  |
|                   | Height                | 1        |  |
| Groups            |                       |          |  |
| Switch            | Reaction              | D -      |  |
| FctCode           | /DELEGO FctType       | •        |  |
| Context Menu Form |                       |          |  |
| ON_CTMENU_        |                       |          |  |
| - Attributes -    |                       |          |  |
| Dict P            | rogram Display        | <b>_</b> |  |
| Forma             | at CHAR •             | -        |  |
| From (            | dict. Modify          | -        |  |
| Conv.             | Exit                  |          |  |
| Searc             | h Help                |          |  |
| Ref. Field        |                       |          |  |
| Parameter ID      |                       |          |  |
| 🗖 SET F           | Parameter             |          |  |
| ET Parameter      |                       |          |  |
| Foreign Key Check |                       |          |  |
| Upper/Lower Case  |                       |          |  |
|                   | •                     |          |  |

- 1. Login to the ECC system using the German language (DE). The language translations are copy better this way.
- 2. Using transaction SE80, call function group VF60F.
- 3. Copy screen 4204 to 9204.
- 4. Log off.
- 5. Log in to the ECC system.
- 6. Using transaction SE80, call function group VF60F.
- 7. Edit screen 9204. Be sure to edit it in the original German language. Translations are once again easier.
- 8. Add a button at the bottom of the screen with the following details.

Name: ZZDELPBCC Type: Pushbutton Text: Enter\_Card Visible length: 10 Height: 1 Line: 30 Column: 104 Defined Length: 10 FctCode: /DELEGO//PBCC FctType: blank Format: CHAR Group1: blank Group2: blank Group3: blank Group4: blank

9. Change the translations for screen 9204 according to the following table

| DTXT | German                           | English              |
|------|----------------------------------|----------------------|
| 1    | Zahlungskarten                   | Credit Card          |
| 2    | Status der letzten Autorisierung | Authorization Status |

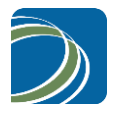

| 4 | Manuelle Autorisierung  | Manual Authorization    |
|---|-------------------------|-------------------------|
|   | Abgerechnet in Fakturen | Settled in Billing Docs |
|   | Enter Card              | Enter Card              |

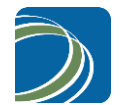

#### 2.4.5 Include RV60FUST

#### Manual Operation – Not Delivered with Transports

Add an include called /DELEGO/CC\_FPLTC\_ADD to this user modifiable include.

| *****                                                                                                   |
|----------------------------------------------------------------------------------------------------|
| <pre>* * * This include is reserved for user modifications * * *</pre>                                  |
| * Additional data definitions *<br>* *                                                                  |
| * The name of additional data definitions should begin with 'ZZ'. * * * ******************************* |
|                                                                                                    |

include /DELEGO/CC\_FPLTC\_ADD.

2.4.6 Screen Flow Control for Sales Order Header

Manual Operation – Not Delivered with Transports

To get the SAP ECC system to call the appropriate screens, the flow control must be changed from the standard processing for the program SAPMV45B. Follow these steps to make the necessary change.

1) Use transaction VFBS to add push button functionality to the screen. On the initial screen select "Function Codes".

| I<br><u>Maintenance object</u> System <u>H</u> elp |             |             |           |
|----------------------------------------------------|-------------|-------------|-----------|
|                                                    | C 😧 🚷   🗅 🕯 | 10818018181 | 🐹 🗾   😰 📑 |
| Next screen control                                |             |             |           |
| & P                                                |             |             |           |
|                                                    |             |             |           |
|                                                    |             |             |           |
| Program SAPMV45B                                   |             |             |           |
| Subobjects /                                       |             | 1           |           |
| Function codes                                     | T185F       |             |           |
| O Paths between process. locations                 | T185        |             |           |
| O Processing locations                             | T185V       |             |           |
| O Dialogs                                          | T185D       |             |           |
| O Development support                              | T185E       |             |           |
| O Tab control                                      | TAXITABS    |             |           |
| See Display / Change                               |             |             |           |
|                                                    | -           |             |           |

2) Add the function codes ZZDLGOCCPB for both "Add (H)" and "Change (V)" modes.

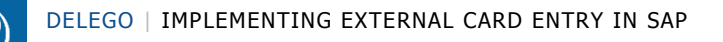

| New Entries: Overview of Added Entries           Program         Trip:         Code           Source         N         C         C           Source         N         C         C         C           Source         N         C         C         C         C           Source         N         C         C         C         C         C           Source         N         C         C                                                                                                    |
|----------------------------------------------------------------------------------------------------|
|                                                                                                    |
| Program         Thys         Code         Description (ACCH         Soci <sup>A</sup> Panel         HGS <sup>-</sup> Thys         Duay         I           SAPPMASB         V         Z2DL600CP         W         V         I         I<                                                                                                    |
| Program         Type         Prode         Prode         Hot         Type         Dual         Type         Dual         Type         Type         Type         Type         Type         Type         Type         Type         Type         Type         Type |
|                                                                                                    |
|                                                                                                    |
|                                                                                                    |
|                                                                                                    |
|                                                                                                    |
|                                                                                                    |
|                                                                                                    |
|                                                                                                    |
|                                                                                                    |
|                                                                                                    |
|                                                                                                    |
|                                                                                                    |
|                                                                                                    |
|                                                                                                    |
|                                                                                                    |
|                                                                                                    |
|                                                                                                    |
|                                                                                                    |
|                                                                                                    |
|                                                                                                    |
|                                                                                                    |
|                                                                                                    |
|                                                                                                    |
|                                                                                                    |
|                                                                                                    |
|                                                                                                    |
|                                                                                                    |
|                                                                                                    |
|                                                                                                    |
|                                                                                                    |
|                                                                                                    |
|                                                                                                    |
|                                                                                                    |
|                                                                                                    |
|                                                                                                    |
|                                                                                                    |
|                                                                                                    |
|                                                                                                    |
|                                                                                                    |
|                                                                                                    |
| Position Entry 0 of 0                                                                                                    |
|                                                                                                    |

3) Add the paths between processing locations by selecting this option on the initials screen of VFBS.

| <br>Maintenance objectSystemHelp |             |                                                                              |
|----------------------------------|-------------|------------------------------------------------------------------------------|
|                                  | ð 🙆 🚷 i 🗅 í | H H3   X1 (1) (1) (1) (2) (2) (3) (3) (4) (4) (4) (4) (4) (4) (4) (4) (4) (4 |
| Next screen control              |             |                                                                              |
| kr 🖉                             |             |                                                                              |
|                                  |             |                                                                              |
|                                  |             |                                                                              |
| Program SAPMV45B                 |             |                                                                              |
| Subobiects                       |             | 1                                                                            |
| O Function codes                 | T185F       |                                                                              |
| Paths between process. locations | T185        |                                                                              |
| O Processing locations           | T185V       |                                                                              |
| O Dialogs                        | T185D       |                                                                              |
| O Development support            | T185E       |                                                                              |
| O Tab control                    | TAXITABS    |                                                                              |
|                                  | _           |                                                                              |
| 🔗 Display 🖉 Change               |             |                                                                              |
|                                  |             | 1                                                                            |

4) Create a new entry for the function code ZZDLGOCCPB according to the details in the following screenshot.

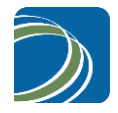

| Table View Edit Goto                                                   | <u>Selection</u> Utilities( | <u>M) Sy</u> stem <u>H</u> elp |                                                                                                    |         |  |  |  |
|------------------------------------------------------------------------|-----------------------------|--------------------------------|----------------------------------------------------------------------------------------------------|---------|--|--|--|
| Ø                                                                      | I 4 🛛 I 😋                   | 😧 😒 I 🖴 🖨 🖓 I 🎗                | 1 12 12 13 14 12 14 12 14 12 14 12 14 12 14 12 14 12 14 12 14 12 14 12 14 14 14 14 14 14 14 14 14 14 14 14 14 | ]   🕜 🖪 |  |  |  |
| Display View "Next screen process. T185: Path between processing locat |                             |                                |                                                                                                    |         |  |  |  |
| 🎾 🔂 🛃                                                                  |                             |                                |                                                                                                    |         |  |  |  |
| Program SAPMV                                                          | 45B                         |                                |                                                                                                    |         |  |  |  |
| Scr.seq.group *                                                        |                             |                                |                                                                                                    |         |  |  |  |
| It.gr.scr.seq. *                                                       |                             |                                |                                                                                                    |         |  |  |  |
|                                                                        |                             |                                |                                                                                                    |         |  |  |  |
| Processing location                                                    |                             | Next location                  |                                                                                                    |         |  |  |  |
| Screen group                                                           | UO                          | Subsequent scr.group           |                                                                                                    |         |  |  |  |
| Panel                                                                  | *                           | Subsequent panel               |                                                                                                    |         |  |  |  |
| Function Code                                                          | ZZDLGOCCPB                  | Function Code                  | ENT1                                                                                                    |         |  |  |  |
|                                                                        |                             |                                |                                                                                                    |         |  |  |  |
| Routines to be called                                                  |                             |                                |                                                                                                    |         |  |  |  |
| Screen change module                                                   | /DELEGO/CC_EXTERN           | AL_GET                         |                                                                                                    |         |  |  |  |
| Program                                                                | SAPMV45A                    |                                |                                                                                                    |         |  |  |  |
| Return (F3) module                                                     |                             |                                |                                                                                                    |         |  |  |  |
| Return program                                                         |                             |                                |                                                                                                    |         |  |  |  |
|                                                                        |                             |                                |                                                                                                    |         |  |  |  |
| Flow control                                                           |                             |                                |                                                                                                    |         |  |  |  |
| Parameter source                                                       | A Rep.call u                | Ising CALL                     |                                                                                                    |         |  |  |  |
| Stack operation                                                        | 0 Backgrou                  | nd 🗖                           |                                                                                                    |         |  |  |  |
|                                                                        |                             |                                |                                                                                                    |         |  |  |  |
|                                                                        |                             |                                |                                                                                                    |         |  |  |  |

5) Use transaction VFBS to change the screen sequence control for transactions using credit card in sales orders. Enter in the program name SAPMV45B and select the option for 'Processing Locations (T185V)'. *Change*.

| <u>M</u> aintenance object System <u>H</u> elp |             |                   |           |
|------------------------------------------------|-------------|-------------------|-----------|
|                                                | 6 🙆 🚷   🗅 🖡 | 3 G C C C C I G C | 💥 🛃   🔞 📑 |
| Next screen control                            |             |                   |           |
| 68° 🖉                                          |             |                   |           |
|                                                |             |                   |           |
|                                                |             |                   |           |
| Program SAPMV45B                               |             |                   |           |
|                                                |             |                   |           |
| Subobjects                                     |             |                   |           |
| O Function codes                               | T185F       |                   |           |
| ○ Paths between process. locations             | T185        |                   |           |
| Processing locations                           | T185V       |                   |           |
| O Dialogs                                      | T185D       |                   |           |
| O Development support                          | T185E       |                   |           |
| ○ Tab control                                  | TAXITABS    |                   |           |
|                                                |             |                   |           |
| 🗞 Display 🖉 Change                             | ]           |                   |           |
|                                                |             |                   |           |

6) Position the data at program SAPMV45B, Screen group U0, and panel ERF1.

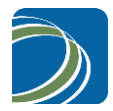

| 🔄 Another entry       |          | $\mathbf{X}$ |
|-----------------------|----------|--------------|
| Program               | SAPMV45B |              |
| Screen group          | UO       |              |
| Panel                 | ERF1 🕝   |              |
|                       |          |              |
| <ul><li>✓ ×</li></ul> |          |              |

7) Select this line and either double-click on it or use the detail command to access the complete details. In the Tab Control section, change the value of Screen module 2 from 4400 to 9400.

| ۲<br>۱ | [able view ] | <u>E</u> dit <u>(</u> | <u>3</u> oto <u>S</u> e | election cr | iteria <u>L</u> | <u>I</u> tilities | System  | <u>H</u> elp |                          |          | SAP |
|--------|--------------|-----------------------|-------------------------|-------------|-----------------|-------------------|---------|--------------|--------------------------|----------|-----|
| Ø      | 3            |                       |                         | i (         | 3   😋           | <u>0</u>          | 1 🖴 (ii | 1 🛗   🎦 1    | ት 🗗 🕄 🔣 🛛 😨              | ) 🖪      |     |
| С      | hange V      | iew '                 | "Next                   | screer      | n proc          | essin             | g T18   | 5V: Proc     | essing locations         | :": Over |     |
| 6%     | 2 🔍 New      | entries               |                         | 1 🔊 🖪       |                 | 3                 | -       |              | -                        |          |     |
|        |              |                       |                         |             |                 | -                 |         |              |                          | =1       |     |
|        | Program      | Grp.                  | Panel                   | Screen      | Status          | Title             | TCode   | Program      | Location description     |          |     |
|        | SAPMV45B     | 00                    | ERF1                    | 4001        | U               | 001               |         |              | Overview: Entry A. Orde  |          |     |
|        | SAPMV45B     | 00                    | ERF2                    | 4001        | U               | U01               |         |              | Overview: Entry B Orde   |          |     |
|        | SAPMV45B     | UO                    | ERF3                    | 4001        | U               | U01               |         |              | Overview: Entry A Sche   |          |     |
|        | SAPMV45B     | UO                    | ERF4                    | 4001        | U               | U01               |         |              | Overview: Entry B M co   |          |     |
|        | SAPMV45B     | 00                    | ERF6                    | 4001        | U               | U01               |         |              | Overview: Entry B Quo    |          |     |
|        | SAPMV45B     | 00                    | ERF7                    | 4001        | U               | U01               |         |              | Overview: Entry A. Crec  |          |     |
|        | SAPMV45B     | 00                    | ERF8                    | 4001        | U               | U01               |         |              | Overview: Entry B Crec   |          |     |
|        | SAPMV45B     | 00                    | ERFA                    | 4001        | U               | 001               |         |              | Overview: Entry A Retu   |          |     |
|        | SAPMV45B     | UO                    | ERFB                    | 4001        | U               | U01               |         |              | Overview: Entry A. Quai  |          |     |
|        | SAPMV45B     | 00                    | ERFD                    | 4001        | U               | U01               |         |              | Overview: Orderer Crec   |          |     |
|        | SAPMV45B     | 00                    | ERFE                    | 421         | UBED            | 000               |         |              | Independent Requirem     |          |     |
|        | SAPMV45B     | 00                    | ERFF                    | 4001        | U               | U01               |         |              | Overview: Entry A Supp   |          |     |
|        | SAPMV45B     | 00                    | ERFG                    | 4001        | U               | 001               |         |              | Overview: Entry A Conf   |          |     |
|        | SAPMV45B     | 00                    | ERFH                    | 4001        | U               | U01               |         |              | Overview: Entry B Con    |          |     |
|        | SAPMV45B     | UO                    | ERFI                    | 4001        | U               | U01               |         |              | Overview: Entry B Sup    |          |     |
|        | SAPMV45B     | UO                    | ERFT                    | 4008        | U               | U01               |         |              | Overview: Entry A with t |          |     |
|        | SAPMV45B     | UO                    | ERGK                    | 4005        | U               | U01               |         |              | Overview; Entry A Mast   |          |     |
|        | SAPMV45B     | UO                    | ERM1                    | 4001        | U               | U01               |         |              | Overview: Entry A MAIS   | -        |     |
|        | SAPMV45B     | UO                    | ERM2                    | 4001        | U               | U01               |         |              | Overview: Entry B MAIS   |          |     |
|        | SAPMV45B     | UO                    | F2V1                    | 4001        | U               | U01               |         |              | Overview: Entry B. Valu  |          |     |
|        | SAPMV45B     | UO                    | F2V2                    | 4001        | U               | U01               |         |              | Overview: Entry B. Valu  |          |     |
|        | SAPMV45B     | UO                    | FEAZ                    | 700         | FE              | F01               |         |              | Display Error Log        |          |     |
|        | SAPMV45B     | UO                    | FRF2                    | 4001        | U               | U01               |         |              | Overview: Entry B Orde   |          |     |
|        | SAPMV45B     | UO                    | FRF4                    | 4001        | U               | U01               |         |              | Overview: Entry B M co 🔺 |          |     |
|        | SAPMV45B     | UO                    | FRF6                    | 4001        | U               | U01               |         |              | Overview: Entry B Quo    | •        |     |
|        |              |                       |                         |             |                 |                   |         |              |                          |          |     |
|        |              |                       |                         |             |                 |                   |         |              |                          |          |     |
| B      | Positi       | ion                   |                         | Entry       | 219 of 28       | 33                |         |              |                          |          |     |
|        |              |                       |                         |             |                 |                   |         |              |                          |          |     |
|        |              |                       |                         |             |                 |                   |         |              |                          |          | 4 / |

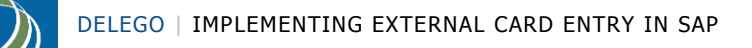

| ⊡<br>Table view Edit Goto Selection criteria Utilities System Help     | SAP |
|------------------------------------------------------------------------|-----|
| ◎ 4 🖳 6 6 6 1 🗎 街 路 1 월 6 1 월 2 1 6 6 1                                |     |
| Change View "Next screen processing T185V: Processing locations": Deta |     |
| 1 Now antriace The Tar A Car Car                                       |     |
|                                                                        |     |
| Program SAPNV45B                                                       |     |
| Screen group U8                                                        |     |
| Panel ERF1                                                             |     |
| Location descr. Dverview: Entry A Order, Quotation (tab)               |     |
| Manu Control /                                                         |     |
| Status II Title para 1 VAKT-TEXT                                       |     |
| Title U01 Title para 2                                                 |     |
| Title para 3                                                           |     |
| Title para 4                                                           |     |
|                                                                        |     |
| Call                                                                   |     |
| Transaction code                                                       |     |
| Program name                                                           |     |
|                                                                        |     |
| Dialogi et.mod.                                                        |     |
| CALL module                                                            |     |
| CALC program                                                           |     |
| Streen                                                                 |     |
| Columpline Columpline                                                  |     |
| Screen no. 4001 Fr. To Return                                          |     |
| Fmodule screen                                                         |     |
|                                                                        |     |
| Tab control                                                            |     |
| Screen module 1 4021 (Header-Subscreen)                                |     |
| Screen module 2 9400 (Tab-Subscreen)                                   |     |
|                                                                        |     |
|                                                                        |     |
|                                                                        | 4   |

8) Repeat steps 5 through 7 for any additional screens that the user wishes the card entry button to appear on according the following table.

| Program  | Screen Group | Panel | Original Screen Module 2 | Revised Screen Module 2 |
|----------|--------------|-------|--------------------------|-------------------------|
| SAPMV45B | UO           | E1V1  | 4430                     | 9430                    |
| SAPMV45B | UO           | E1V2  | 4432                     | 9432                    |
| SAPMV45B | UO           | ERF1  | 4400                     | 9400                    |
| SAPMV45B | UO           | ERF3  | 4406                     | 9406                    |
| SAPMV45B | UO           | ERF7  | 4414                     | 9414                    |
| SAPMV45B | UO           | ERFA  | 4400                     | 9400                    |
| SAPMV45B | UO           | ERFB  | 4406                     | 9406                    |
| SAPMV45B | UO           | ERFF  | 4425                     | 9425                    |
| SAPMV45B | UO           | ERFG  | 4426                     | 9426                    |
| SAPMV45B | UO           | ERFT  | 4402                     | 9402                    |

# 2.5 Payment Card Tab

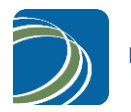

#### 2.5.1 Screen Flow Control SAPLV60F

#### Manual Operation – Not Delivered with Transports

To get the SAP ECC system to call the appropriate screens, the flow control must be changed from the standard processing for the program SAPLV60F. Follow these steps to make the necessary change.

1) Use transaction VFBS to add push button functionality to the screen. On the initial screen select "Function Codes".

| I⊉<br>Maintenance object System Help |             |                                                   |  |  |  |  |  |
|--------------------------------------|-------------|---------------------------------------------------|--|--|--|--|--|
|                                      | C 🙆 🔇   🗎 🕯 | 1 (b)   S) (C) (C) (C) (C) (C) (C) (C) (C) (C) (C |  |  |  |  |  |
| Next screen control                  |             |                                                   |  |  |  |  |  |
| 6er 🖉                                |             |                                                   |  |  |  |  |  |
|                                      |             |                                                   |  |  |  |  |  |
|                                      |             |                                                   |  |  |  |  |  |
| Program <mark>sap1v60f</mark>        |             |                                                   |  |  |  |  |  |
| Subobiects /                         |             | 1                                                 |  |  |  |  |  |
| Function codes                       | T185F       |                                                   |  |  |  |  |  |
| O Paths between process. locations   | T185        |                                                   |  |  |  |  |  |
| O Processing locations               | T185V       |                                                   |  |  |  |  |  |
| O Dialogs                            | T185D       |                                                   |  |  |  |  |  |
| O Development support                | T185E       |                                                   |  |  |  |  |  |
| O Tab control                        | TAXITABS    |                                                   |  |  |  |  |  |
|                                      |             |                                                   |  |  |  |  |  |
| 🗞 Display 🖉 Change                   |             |                                                   |  |  |  |  |  |
|                                      |             | 1                                                 |  |  |  |  |  |

2) Add the function codes /DELEGO/PBCC for both "Add (H)" and "Change (V)" modes.

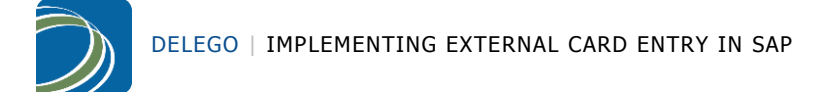

| ble View | Edit g  | oto Selection | Utilities(M) System | Help                 |         | 0.5    |          |    |
|----------|---------|---------------|---------------------|----------------------|---------|--------|----------|----|
| -        |         | ୍ଷ 🛛          |                     | 3 (6) (6)   <b>X</b> | 1 41 AD | 83   3 | 2 1      | 00 |
| New Entr | ries: ( | Overview o    | f Added Entr        | ies                  |         |        |          |    |
| 🤊 🖬 🖪 🛛  |         |               |                     |                      |         |        |          |    |
| Program  | ITTm    | ECode         | Description         | ArCat                | SerGr.  | Panel  | Hidge II | m  |
| SAPLV60F | н       | /DELEGO/PBCC  | e compaon           | L                    |         |        |          |    |
| SAPLV60F | V       | /DELEGO/PBCC  |                     | L                    |         |        |          | •  |
|          |         |               |                     |                      |         |        |          |    |
|          |         |               |                     |                      |         |        |          |    |
| _        | _       |               |                     |                      |         |        |          |    |
|          | _       |               |                     |                      |         |        |          | -  |
|          |         |               |                     |                      |         |        |          |    |
|          |         |               |                     |                      |         |        |          | -  |
|          |         |               |                     |                      |         | H      | H        |    |
|          | -       |               |                     |                      |         | - H    | H        |    |
|          |         |               |                     |                      |         |        |          |    |
|          |         |               |                     |                      |         |        |          |    |
|          |         |               |                     |                      |         |        |          |    |
|          |         |               |                     |                      |         |        |          |    |
|          |         |               |                     |                      |         |        |          |    |
|          | _       |               |                     |                      |         |        |          |    |
|          | _       |               |                     |                      |         |        |          | -  |
|          | _       |               |                     |                      |         |        |          | -  |
|          |         |               |                     |                      |         |        |          | -  |
|          | -       |               |                     |                      |         |        | H        |    |
|          |         |               |                     |                      |         | H      | H        |    |
|          | -       |               |                     |                      | H       | H      | H        |    |
|          |         |               |                     |                      |         |        |          |    |
|          |         |               |                     |                      |         |        |          |    |
|          |         |               |                     |                      |         |        |          |    |
|          |         |               |                     |                      |         |        |          |    |
|          |         |               |                     |                      |         |        |          |    |
|          | _       |               |                     | _                    |         |        |          |    |
|          | _       |               |                     |                      |         |        |          |    |
|          | _       |               |                     |                      |         |        |          | -  |
|          | -       | -             |                     |                      | 님       | H      | H        |    |
|          | -       |               |                     |                      | 님       | H      | H        |    |
|          | -       |               |                     |                      | H       | H      |          |    |
|          |         |               |                     |                      | 1 D     | 1 D    |          |    |
|          |         |               |                     |                      |         |        |          |    |
|          |         |               |                     |                      |         |        |          | •  |
|          |         |               |                     |                      |         |        | •        |    |
|          |         |               |                     |                      |         |        |          |    |
|          |         |               |                     |                      |         |        |          |    |
| Posi     | tion    | Entr          | /0 of 0             |                      |         |        |          |    |
|          |         |               |                     |                      |         |        |          |    |

3) Add the paths between processing locations by selecting this option on the initials screen of VFBS.

| I ▲ Maintenance object System Help |             |           |           |
|------------------------------------|-------------|-----------|-----------|
|                                    | 6 😧 🕄 I 🕀 🖡 | 313122002 | 🐹 🗷 I 😰 📑 |
| Next screen control                |             |           |           |
| 6 P                                |             |           |           |
|                                    |             |           |           |
|                                    |             |           |           |
| Program SAPLV60F                   |             |           |           |
| Ruhahiasta                         |             | 1         |           |
|                                    |             |           |           |
| O Function codes                   | T185F       |           |           |
| Paths between process. locations   | T185        |           |           |
| O Processing locations             | T185V       |           |           |
| O Dialogs                          | T185D       |           |           |
| O Development support              | T185E       |           |           |
| O Tab control                      | TAXITABS    |           |           |
|                                    |             |           |           |
| Co Dioplay A Change                | 1           |           |           |
| og Display Change                  | ]           |           |           |
|                                    |             | 1         |           |

4) Create a new entry for the function code /DELEGO/PBCC according to the details in the following screenshot.

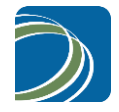

|                                                                        | <u>S</u> election Utilities( | <u>M) Sy</u> stem <u>H</u> elp |                      |         |  |  |  |
|------------------------------------------------------------------------|------------------------------|--------------------------------|----------------------|---------|--|--|--|
| Ø                                                                      | 🗈 🛛 📙 🔇                      | 81 H 🖴 I 😵 🚱                   | \$1 fl fl fl 🔣   💥 🖉 | ]   🕜 🖪 |  |  |  |
| Display View "Next screen process. T185: Path between processing locat |                              |                                |                      |         |  |  |  |
| 🎾 🔂 🛃                                                                  |                              |                                |                      |         |  |  |  |
| Program                                                                | Program SAPLV60F             |                                |                      |         |  |  |  |
| Scr.seq.group *                                                        |                              |                                |                      |         |  |  |  |
| It.gr.scr.seq. *                                                       |                              |                                |                      |         |  |  |  |
|                                                                        |                              |                                |                      |         |  |  |  |
| Processing location                                                    |                              | Next location                  |                      |         |  |  |  |
| Screen group                                                           | *                            | Subsequent scr.grou            | p                    |         |  |  |  |
| Panel                                                                  | *                            | Subsequent panel               |                      |         |  |  |  |
| Function Code                                                          | /DELEGO/PBCC                 | Function Code                  | ENT1                 |         |  |  |  |
|                                                                        |                              |                                |                      | _       |  |  |  |
| Routines to be called                                                  |                              |                                |                      |         |  |  |  |
| Screen change module                                                   | /DELEGO/CC_PARTNER           | R_ADDR_CHANGE                  |                      |         |  |  |  |
| Program                                                                | SAPMV45A                     |                                |                      |         |  |  |  |
| Return (F3) module                                                     |                              |                                |                      |         |  |  |  |
| Return program                                                         |                              |                                |                      |         |  |  |  |
|                                                                        |                              |                                |                      |         |  |  |  |
| Flow control                                                           |                              |                                |                      |         |  |  |  |
| Parameter source                                                       | A Rep.call u                 | ising CALL 🛛 🔲                 |                      |         |  |  |  |
| Stack operation                                                        | 0 Backgrou                   | nd 📃                           |                      |         |  |  |  |
|                                                                        |                              |                                |                      |         |  |  |  |

#### 2.5.2 Payment Card Tab Screen Change (LV60FF0C)

#### Manual Operation – Not Delivered with Transports

The management of screens for the payment card tab on the sales order header is not controlled completely by the configuration in VFBS. Instead, it is hard-coded. Therefore, an enhancement to standard functionality is required.

- 1) Using transaction SE80, call up function group V60F.
- 2) Open include LV60FF0C.
- 3) Change to Enhancement mode (SHIFT-F4).
- 4) Show the implicit enhancements (Edit > Enhancement Operations > Show Implicit Enhancement Options)
- 5) Create an implementation of the implicit enhancement for form CUA\_SETZEN, start.
- 6) Add the following code to the enhancement /DELEGO/LV60F. Create this object if needed.

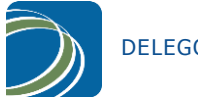

```
* Delego Software, Inc
* copyright, 2010
* change the subscreen of the sales order header payment card tab from 4204 to 9204 so that
* the card entry button can appear
con_subscreen_zahlkarte = 9204.
```

```
ENDENHANCEMENT.
*$*$-End: (1 )-----$*$*
refresh cua_exclude.
```

# 2.6 Customer Master

#### 2.6.1 Enhance Function Module SD\_CCARD\_MAINTAIN\_DIALOG

Create an enhancement implementation, /DELEGO/SD\_CCARD\_MAINTAIN\_DLG, of the implicit start enhancement for the function module, SD\_CCARD\_MAINTAIN\_DIALOG. Insert the following code in the enhancement. Assign this enhancement to the package, /DELEGO/EXTERNAL.

```
ENHANCEMENT 3 /DELEGO/SD CCARD MAINTAIN DLG. "active version
*"_____
*"*"Lokale Schnittstelle:
*" IMPORTING
*" VALUE(I_KNA1) LIKE KNA1 STRUCTURE KNA1 OPTIONAL
*" VALUE(I_DYNCL) LIKE T020-DYNCL
*" VALUE (I AKTYP) LIKE T020-AKTYP
* "
    VALUE(I TITLE) LIKE SY-MSGV1
* "
    VALUE (I STAND ALONE) TYPE C OPTIONAL
*" CHANGING
* "
   VALUE(E DATALOSS) LIKE RV00F-DATALOSS OPTIONAL
*"_____
                                          _____
* Authority-Check
 CALL FUNCTION 'SD_CCARD_KNA1_AUTHORITY_CHECK'
      EXPORTING
          I_DYNCL = I_DYNCL
I_AKTYP = I_AKTYP
      EXCEPTIONS
          NO AUTHORITY = 4.
 IF SY-SUBRC NE 0.
   MESSAGE ID SY-MSGID TYPE 'I' NUMBER SY-MSGNO
          WITH SY-MSGV1 SY-MSGV2 SY-MSGV3 SY-MSGV4.
   EXIT.
 ENDIF.
* Globale setzen
 KNA1 = I KNA1.
 AKTYP GLOBAL = I AKTYP.
 TITLE GLOBAL = I TITLE.
 STAND ALONE = I STAND ALONE.
 IF STAND ALONE = YES OR KUNNR GLOBAL NE KNA1-KUNNR.
  Daten laden
   CALL FUNCTION 'SD_CCARD_READ'
        EXPORTING
```

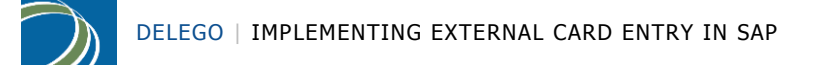

```
I_KUNNR = I_KNA1-KUNNR.
ENDIF.
* Das Pflegedynpro aufrufen
MOVE NO TO DATEN_GESPERRT.
CALL SCREEN 9100.
MOVE G_DATALOSS TO E_DATALOSS.
check 1 = 2.
```

ENDENHANCEMENT.

#### 2.6.2 Enhance Include LV20AI0F

Using transaction SE38, create an implementation called /DELEGO/LV20AI0F of the END implicit enhancement for the include LV20AI0F. The enhancement implementation should be placed in the /DELEGO/EXTERNAL package. Place the following code into the enhancement implementation.

```
ENHANCEMENT 1 /DELEGO/LV20AIOF. "active version
* &______*
  Module /DELEGO/CARD_ENTRY INPUT
* &
* &-----------------*
     text
*_____
MODULE /DELEGO/CARD ENTRY INPUT.
 data: x ccext type /delego/ccext.
 data: x address type addr1 data.
 IF FCODE = 'PBCE'.
  CALL FUNCTION '/DELEGO/CC_GET_CCEXT'
    IMPORTING
                  = x ccext
     X CCEXT
    EXCEPTIONS
     NUMBER ERROR = 1
     ERROR REGISTRATION = 2
     OTHERS = 3.
  if sy-subrc <> 0.
    message w050(/DELEGO/MESSAGES).
    exit.
  endif.
  move-corresponding x_ccext to vcnum.
  AKTUELLE_ZEILE = ANZ_EINTRAEGE + 1.
  perform vcnum abhandeln.
  perform vckun abhandeln.
```

ENDIF.

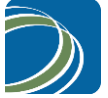

ENDMODULE. ENDENHANCEMENT. " /DELEGO/CARD\_ENTRY INPUT

#### 2.6.3 Create Screen SAPLV20A/9100

Using transaction SE80 and the program definition for SAPLV20A,

- 1) Copy screen 0100 to screen 9100.
- 2) Add a pushbutton to screen 9100.

| 🚺 Screen P  | Painter: A       |
|-------------|------------------|
| El. type    | Pushbutton 🗾     |
| Name        | ZZDELPBCC        |
| Text        | Enter_Card       |
| Icon Name   | I                |
| Tooltip     |                  |
| Line        | 1 Def.Lengt 10   |
| Column      | 74 Vis.Lengtł 10 |
|             | Height 1         |
| Groups      |                  |
| Switch      | Reaction D 💌     |
| FctCode     | PBCE FctType     |
| Context Mer | nu Form          |
| ON_CTMEN    | 4U_              |
| Attributes  |                  |
| Dict Pr     | rogram Display 🗖 |
| Forma       | t CHAR 🔻         |
| From o      | dict. Modify 🔽   |
| Conv.       | Exit             |
| Searc       | h Help           |
| Ref. F      | ïeld             |
| Param       | neter ID         |
| SET F       | Parameter        |
|             | in Key Check     |
| 🗖 Upper     | r/Lower Case     |
|             |                  |
|             |                  |
|             |                  |

3) Modify the flow logic for the screen to insert the module /DELEGO/CARD\_ENTRY.

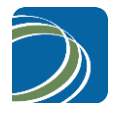

```
PROCESS AFTER INPUT.
 MODULE FCODE BEARBEITEN AT EXIT-COMMAND.
 LOOP WITH CONTROL TCTRL ZAHLUNGSKARTEN.
   CHAIN.
     FIELD: LV20A-SELKZ,
            VCNUM-CCINS,
            VCNUM-CCNUM,
            VCNUM-CCNAME,
            CCDATE-EXDATAB,
            CCDATE-EXDATBI,
            VCNUM-CCTYP,
             VCNUM-CCLOCK,
             VCKUN-CCDEF,
             VCNUM-CCACCNAME.
     MODULE CCDATE EXDATE POS I ON CHAIN-REQUEST.
     MODULE DATENZEILE BEARBEITEN ON CHAIN-REQUEST.
    ENDCHAIN.
  ENDLOOP.
* xvcnum index setzen
 MODULE TCTRL ZAHLUNGSKARTEN BLAETTERN.
```

- \* Start of Insert MODULE /DELEGO/CARD\_ENTRY.
- \* End of Insert

MODULE FCODE BEARBEITEN.

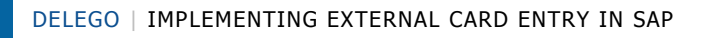

# Notices

This document contains information proprietary to, and is the property of, Delego Software Inc. ("Delego"). The recipient of this document, by its retention and use, agrees to hold this document and its contents in confidence. This document shall not be transferred or communicated to any third party, without the prior written consent of Delego, in whole or part, by any means. This document or any other applicable documents provided by Delego shall be returned to Delego upon request. This Proprietary Information Notice is an integral part of this document and shall not be removed or altered. Every effort has been made to ensure the accuracy of this manual. Delego Software Inc. makes no representations or warranties with respect to any of the information contained in this manual and specifically disclaims any express or implied warranties of merchant-ability or fitness for a particular purpose with respect to such information. Delego Software Inc. shall not be liable for any errors or for incidental, indirect or consequential damages in connecting with the furnishing, performance or use of this manual.

© 2014 Delego Software Inc.